#### LISTADO DE DEUDAS Rec.Voluntaria/Informes/Listado de Deudas

Esta opción permite generar un informe donde se podrán visualizar el listado de las deudas que existen por cada concepto, seleccionando las partidas presupuestarias del tributo y con la opción de visualizar las deudas por cargos, las facturadas y las pagadas agrupándolas por la sección a la que pertenezcan.

Al seleccionar, en Rec. Voluntaria, Informes, Listado de Deudas, aparece la pantalla de búsqueda con los siguientes filtros opcionales:

| Recaudación                   | Voluntaria | * |
|-------------------------------|------------|---|
| Desde Código Tributo          | 2          |   |
| Hasta Código Tributo          |            |   |
| Desde Partida Presupuestaria  |            |   |
| Hasta Partida Presupuestaria  | <u> </u>   | - |
| Desde NIF/CIF                 |            | 2 |
| Hasta NIF/CIF                 |            | 2 |
| Sección                       | Todos      | * |
| Incluir Ejercicios Anteriores | No         | ~ |
| Agrupado por                  | Concepto   | * |
| Deudas de Cargos              | Aprobados  | * |
| Deudas Facturadas             | Si         | * |
| Deudas Pagadas                | Si         | ~ |

**Recaudación:** Por medio de este desplegable se elige la recaudación sobre la que se realizarán las consultas. Los informes podrán ofrecer datos procedentes de Recaudación Voluntaria ó Recaudación Ejecutiva.

| Recaudación | Voluntaria | ~ |
|-------------|------------|---|
|             | Voluntaria |   |
|             | Ejecutiva  |   |

**Desde / Hasta Cód. Tributo:** Para buscar el Código de Tributo que contiene información dentro de los límites seleccionados.

**Desde / Hasta Partida Presupuestaria:** Permite buscar Partidas Presupuestarias dentro de los límites marcados.

**Desde / Hasta NIF/CIF:** Permite filtrar la búsqueda marcando como límites el NIF/CIF del contribuyente.

**Sección:** Busca por la sección a la que pertenece la deuda seleccionando en el combo para que se visualicen Todos, las que pertenecen a Gestión o a Inspección.

| Sección | Todos 🗸 🗸  |  |  |  |
|---------|------------|--|--|--|
|         | Todos      |  |  |  |
|         | Gestión    |  |  |  |
|         | Inspección |  |  |  |

**Incluir Ejercicios Anteriores:** Para que en aparezca en el informe la información de los ejercicios anteriores.

Agrupado por: Para que agrupe la información por Concepto o por Partida Presupuestaria.

| Agrupado por | Concepto | ~ |
|--------------|----------|---|
|              | Concepto |   |
|              | Partida  |   |

**Deudas de Cargos:** Para que en el informe aparezcan todas las deudas, las aprobadas o las que están pendientes.

| Deudas de Cargos | Aprobados  | ~ |
|------------------|------------|---|
|                  | Todos      |   |
|                  | Pendientes |   |

**Deudas Facturadas:** Para que en el informe se muestren todas las deudas, las que están facturadas o todas las que no lo están.

| Deudas Facturadas | Si    | * |
|-------------------|-------|---|
|                   | Todos | 6 |
|                   | Si    |   |
|                   | No    | 1 |

**Deudas Pagadas:** Para que en el informe se muestren todas las deudas, las que aparezcan como pagadas o las que no lo están.

| Deudas Pagadas | Todos 💌     |  |  |  |
|----------------|-------------|--|--|--|
|                | Todos<br>Si |  |  |  |
|                | No          |  |  |  |

Algunos filtros disponen de un asistente, que facilita la consulta de valores válidos para ese campo, y se activa mediante el icono 🔎 .

Este icono activa una ventana flotante con varios campos de filtro y botones de acción.

| Busqueda límite: 'Desde | e Código Tributo' |          |                   |         |
|-------------------------|-------------------|----------|-------------------|---------|
| Código Tributo          | Nombre            |          |                   |         |
|                         |                   |          |                   | - 0-lla |
|                         |                   | S Editar | Buscar 💌 Imprimir | Salir   |
|                         |                   |          |                   |         |
|                         |                   |          |                   |         |
|                         |                   |          |                   |         |
|                         |                   |          |                   | _       |
|                         |                   |          |                   |         |
|                         |                   |          |                   |         |
|                         |                   |          |                   |         |
|                         |                   |          |                   |         |
|                         |                   |          |                   |         |
|                         |                   |          |                   |         |
|                         |                   |          |                   |         |
|                         |                   |          |                   |         |
|                         |                   |          |                   |         |
|                         |                   |          |                   |         |
|                         |                   |          |                   |         |
|                         |                   |          |                   |         |

La ventana contiene una serie de campos de texto, relacionados con el filtro. Estos campos varían dependiendo del filtro al que está asociada la ventana. En ellos se pueden introducir valores que se utilizarán como restricciones en las búsquedas.

#### Botones de acción:

**Buscar:** Se recuperan los valores de los campos que aparecen en la ventana, de todos aquellos registros que cumplen con las restricciones que se hayan introducido. El resultado de la búsqueda se muestra en el recuadro inferior de la ventana.

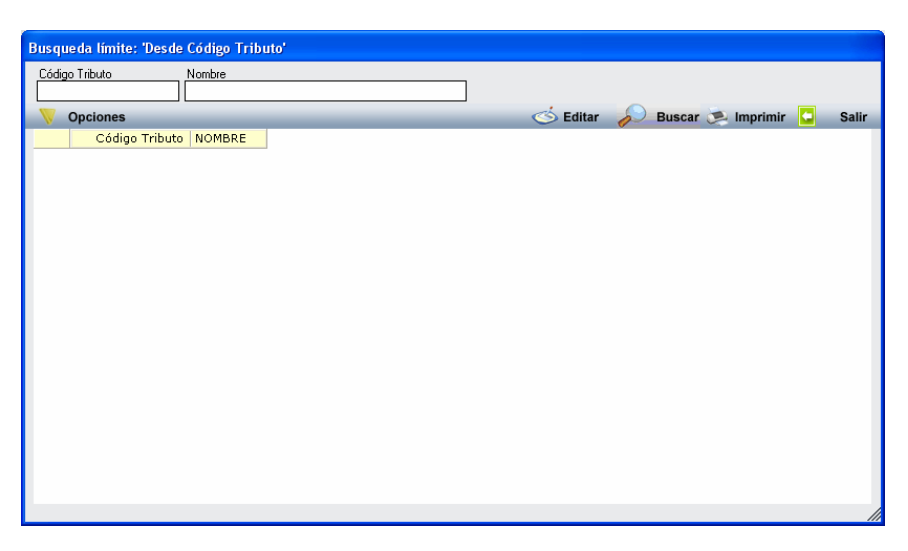

Al realizar una búsqueda, se habilita el botón *"Opciones".* Al activarlo, se despliega un menú que contiene una serie de operaciones que se pueden realizar con los registros obtenidos en la consulta.

| Seleccionar Todos: Marca todos los registros.            | 5 |
|----------------------------------------------------------|---|
| estuvieran marcados.                                     |   |
| Ver Seleccionados: Se eliminan de la ventana aquellos    |   |
| registros que no estén seleccionados.                    |   |
| Ver No Seleccionados: Se eliminan de la ventana aquellos |   |
| registros que estén marcados.                            |   |
| Ver Todos: Se recuperan los registros que hayan sido     |   |
|                                                          |   |

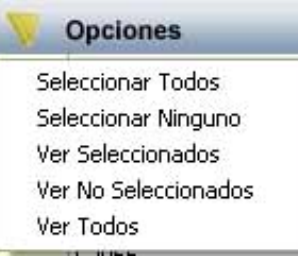

Imprimir: Se imprime la información que se haya obtenido al realizar la última búsqueda.

**Editar:** Si hay un registro seleccionado, al pulsar este botón, se cierra la ventana y se aplica el valor correspondiente al filtro que generó la ventana. Esta misma operación se puede realizar haciendo doble clic sobre un registro.

Salir: Al pulsar este botón, se cierra la ventana y la aplicación regresa al menú anterior.

Una vez introducidos los datos en los filtros de búsqueda se generará el Informe del Listado de las Deudas por Concepto.

Página 1 de 4 Fecha: 20/3/2007 Hora: 17:41:06

Página 1 de 2 Fecha: 20/3/2007 Hora: 17:49:28

1.9.1 Exemo Ayuntamiento de

nanca

Organismo Autónomo de Gestión Económica y Recaudación

### RECAUDACIÓN VOLUNTARIA LISTADO DE DEUDAS POR CONCEPTO

Línites Desde Cót. Tributo 101 Partida 00000 NF / CF Sección Todos Epercicios Arteriores No Agruado por Concepto Deudas de Cagos Fendientes Deudas Pacturadas No Deudas Pagedas Todos 

| IF ERIORA. | DE CALIC | ATAS O    | CALLAD. | 1.5        |          |             |       |       |        |         |        | Importe  |              |                |             |       |
|------------|----------|-----------|---------|------------|----------|-------------|-------|-------|--------|---------|--------|----------|--------------|----------------|-------------|-------|
| Deuda      | Partida  | NIF / CIF | N       | ombre/Razó | n Social |             |       |       |        | Impo    | orte F | acturado | Fecha Cobrad | o Importe Baja | as Fecha Ba | ija   |
|            | 31102    |           |         |            |          |             |       |       |        | 775     | ,00    |          |              |                |             |       |
|            | 31102    |           |         |            |          |             |       |       |        | 775     | ,00    |          |              |                |             |       |
|            | 31102    |           |         |            |          |             |       |       |        | 77      | ,50    |          |              |                |             |       |
|            | 31102    |           |         |            |          |             |       |       |        | 7.750   | ,00    |          |              |                |             |       |
|            | 31102    |           |         |            |          |             |       |       |        | 77      | ,50    |          |              |                |             |       |
|            | AUTOLIQ  | UIDACIONE | s       |            |          | LIQUIDACION | IES . |       |        | RECIBOS | ŝ      |          |              | INGRESOS DIR   | ECTOS       |       |
| Númer      | o Imp    | orte B    | ajas    | Total      | Número   | Importe     | Bajas | Total | Número | Importe | Bajas  | Tota     | al Número    | Importe        | Bajas       | Total |
| 3          | 1.62     | 7,50      | 0       | 0,00       | 2        | 7.827,50    | 0     | 0,00  | 0      | 0,00    | 0      | 0,0      | 0 0          | 0,00           | 0           | 0.00  |

#### Exem Ayuntan to de

Organismo Autónomo de Gestión Económica y Recaudación

# RECAUDACIÓN VOLUNTARIA LISTADO DE DEUDAS POR PARTIDA PRESUPUESTARIA

| Límites        | Des     | de         | Hasta       |  |
|----------------|---------|------------|-------------|--|
| Cód. Tributo   | 101     |            | 111         |  |
| Partida        | 000     | 00         | 99999       |  |
| NIF / CIF      |         |            | ZZZZZZZZZZZ |  |
| Sección        | Tode    | os         |             |  |
| Ejercicios Ant | eriores | : No       |             |  |
| Agrupado por   |         | Partida    |             |  |
| Deudas de Ca   | irgos   | Pendientes |             |  |
| Deudas Factu   | radas   | No         |             |  |
| Deudas Pagar   | las     | Todos      |             |  |

| 2001 | ME  | RCANCIAS    | ,MAT CO   | ISTRUCCIO | N,ESCOMB    | ROS,      |       |       |        |         |        | Importe  |               |              |            |       |
|------|-----|-------------|-----------|-----------|-------------|-----------|-------|-------|--------|---------|--------|----------|---------------|--------------|------------|-------|
| euda | C   | odTributo   | NIF / CIF | NombreR   | azón Social | 192       |       |       |        | Imp     | orte l | acturado | Fecha Cobrado | ImporteData  | do Fecha E | Jaja  |
|      | 1   | 11          |           |           |             |           |       |       |        | 5       | 4,90   | 54,90    | 2/1/2007      |              |            |       |
|      | 1   | 11          |           |           |             |           |       |       |        | 7       | 3,20   |          |               |              |            |       |
|      | 1   | 11          |           |           |             |           |       |       |        | 71      | 6,22   |          |               |              |            |       |
|      | 1   | 11          |           |           |             |           |       |       |        | 1       | 8,30   |          |               |              |            |       |
|      | 1   | 11          |           |           |             |           |       |       |        | 1       | 4,64   |          |               |              |            |       |
|      | 1   | 11          |           |           |             |           |       |       |        | 1       | 8,30   |          |               |              |            |       |
|      | 1   | 11          |           |           |             |           |       |       |        | 29      | 8,00   |          |               |              |            |       |
|      |     | AUTOLIQUIDA | CIONES    |           |             | LIQUIDACI | ONES  |       |        | RECIBO  | S      |          |               | INGRESOS DIF | RECTOS     |       |
| Núm  | ero | Importe     | Bajas     | Total     | Número      | Importe   | Bajas | Total | Número | Importe | Bajas  | Total    | Número        | Importe      | Bajas      | Total |
|      | 7   | 1.193.56    | 0         | 0.00      | 0           | 0.00      | 0     | 0.00  | 0      | 0.00    |        | 0 0.0    | 0 0           | 0.00         | 0          | 0.    |

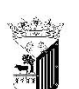

Exemo. Ayunta Sol-iento de

Organismo Autónomo de Gestión Económica y Recaudación

### RECAUDACIÓN EJECUTIVA LISTADO DE DEUDAS POR CONCEPTO

| Límites        | Desde       | Hasta    |
|----------------|-------------|----------|
| Cód. Tributo   | 101         | 121      |
| Partida        | 00000       | 99999    |
| NIF / CIF      |             | <u> </u> |
| Sección        | Todos       |          |
| Ejercicios Ant | eriores No  |          |
| Agrupado por   | Concepto    |          |
| Deudas de Ca   | rgos Todos  |          |
| Deudas Factu   | radas Todos |          |
| Deudas Paga    | ias Todos   |          |

### OCUPAC. DEL SUBSUELO,SUELO Y VUELO Deuda Partida NIF / CIF NombreRazón Social

| Deuda  | Partida                         | NIF.  | CIF   | Nombre® | azón Social |        |       |        |         |       |       | Impo   | rte Impo | rte Facturado | Fech   | a Cobrado | Importe B | ajas  | Fecha Baja |
|--------|---------------------------------|-------|-------|---------|-------------|--------|-------|--------|---------|-------|-------|--------|----------|---------------|--------|-----------|-----------|-------|------------|
|        | 32102                           |       |       |         |             |        |       |        |         |       |       | 72     | 75       |               |        |           |           |       |            |
|        | AUTOLIQUIDACIONES LIQUIDACIONES |       |       |         |             | RECIBC | S     |        |         | MULT  | AS    |        | ï        | NGRESOS D     | RECTOS |           |           |       |            |
| Número | Importe                         | Bajas | Total | Número  | Importe     | Bajas  | Total | Número | Importe | Bajas | Total | Número | Importe  | Bajas         | Total  | Número    | Importe   | Bajas | Total      |
| 1      | 69,11                           | 0     | 0,00  | 0       | 0,00        | 0      | 0,00  | 0      | 0,00    | 0     | 0,00  | 0      | 0,00     | 0             | 0,00   | 0         | 0,00      | 0     | 0,00       |

o de

mo Autónomo de Gestión Económica y Recaudación Organis

## RECAUDACIÓN EJECUTIVA LISTADO DE DEUDAS POR PARTIDA PRESUPUESTARIA

| Límites          | Desde       | Hasta    |
|------------------|-------------|----------|
| Cód. Tributo     | 101         | 111      |
| Partida          | 00000       | 99999    |
| NIF / CIF        |             | <u> </u> |
| Sección          | Todos       |          |
| Ejercicios Anti- | eriores No  |          |
| Agrupado por     | Particla    |          |
| Deudas de Ca     | rgos Todos  |          |
| Deudas Factu     | radas Todos |          |
| Deudas Pagad     | tas Todos   |          |

| 39200 | RECARGO | S DE APRE | MIO                |
|-------|---------|-----------|--------------------|
| Deuda | Partida | NIF / CIF | NombreRazón Social |

| 39200  | RECARG      | JOS DE | APREM | 0       |             |       |       |        |         |       |       |        |          |               |       |         |           |        |            |
|--------|-------------|--------|-------|---------|-------------|-------|-------|--------|---------|-------|-------|--------|----------|---------------|-------|---------|-----------|--------|------------|
| Deuda  | Partida     | NIF    | / CIF | NombreR | azón Social |       |       |        |         |       |       | Impo   | rte Impo | rte Facturado | Fecha | Cobrado | Importe l | lajas  | Fecha Baja |
|        | 39200       |        |       |         |             |       |       |        |         |       |       | 3,     | 64       |               |       |         |           |        |            |
|        | AUTOLIQUIDA | CIONES |       |         | LIQUIDACK   | ONES  |       |        | RECIBC  | s     |       |        | MULT     | AS            |       |         | NGRESOS D | RECTOS |            |
| Número | Importe     | Bajas  | Total | Número  | Importe     | Bajas | Total | Número | Importe | Bajas | Total | Número | Importe  | Bajas         | Total | Número  | Importe   | Bajas  | Total      |
| 0      | 0,00        | 0      | 0,00  | 1       | 3,64        | 0     | 0,00  | 0      | 0,00    | 0     | 0,00  | 0      | 0,00     | 0             | 0,00  | 0       | 0,00      | 0      | 0,00       |

Página 1 de 1 Fecha: 20/3/2007 Hora: 17:54:56

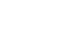

Página 1 de 2 Fecha: 20/3/2007 Hora: 17:37:35